# 🏨 महात्मा गांधी अंतरराष्ट्रीय हिंदी विश्वविद्यालय, वर्धा

ऑनलाइन सत्रांत परीक्षा आवेदन प्रपत्र भरने हेतु परिचालन प्रक्रियाएं

कृपया नीचे दिए गए निर्देशों को ध्यानपूर्वक पढ़ें

1. ऑनलाइन परीक्षा आवेदन प्रपत्र भरने के लिए सर्वप्रथम इंटरनेट ब्राउजर पर निम्नलिखित एड्रेस लिंक का प्रयोग करके लॉगइन करना है – mgahv.samarth.edu.in

| latma Gandhi Antarrashtriya Hindi Vishwavidyalaya, Wardha |                                                      |
|-----------------------------------------------------------|------------------------------------------------------|
|                                                           | ज्ञान शांति मैत्री<br>Student Portal                 |
|                                                           | Sign In                                              |
|                                                           | Username                                             |
|                                                           | Enrolment Number                                     |
|                                                           | Username cannot be blank.                            |
|                                                           | Password                                             |
|                                                           | Password                                             |
|                                                           | Captcha Verification ( Click on the text to change ) |
|                                                           | veactio                                              |
|                                                           |                                                      |
|                                                           |                                                      |

- 2. लॉगइन पेज खुलने पर अपना यूजर नेम और पासवर्ड डालकर लॉगइन करें।
- 3. लॉगइन होने पर होम स्क्रीन दिखना आरंभ हो जाएगा-

पाठ्यक्रम के अंतर्गत प्रश्नपत्र चयन करने के लिए Click Here पर क्लिक करें।

| MGAHV                                                |                   |  |
|------------------------------------------------------|-------------------|--|
| Student                                              | Home / Dashboard  |  |
| Dashboard<br>Profile<br>MAHL : M.A. Hindi Literature |                   |  |
| Course(s) Selection<br>Services                      | © Project Samarth |  |
| Examination 👻                                        | •                 |  |

# 4. प्रश्नपत्र चयन करने के लिए पुन: Click Here पर क्लिक करें -

| MAHL : M.A. Hindi Literature | 2                       |                               |         |                               |              |
|------------------------------|-------------------------|-------------------------------|---------|-------------------------------|--------------|
| lame                         | XYZ                     | Enrolment Number              | 20/500/ | Organizational unit (Not Set) |              |
| evel                         | MASTER                  | Program Type                  | DEGREE  | Delivery Mode                 | Face to face |
| dmission (Year-Cycle)        | 2020-JULY               | Admission Quota               |         |                               |              |
|                              |                         |                               |         |                               |              |
| 'ou can apply for course     | e selection in SEMESTER | R 1 of MAHL : M.A. Hindi Lite | erature |                               |              |

## 5. संबंधित पाठ्यक्रम में आपके द्वारा लिए गए/चयनित वैकल्पिक प्रश्नपत्र (क्रेडिट) सहित दिखाई देगा।

| Enrole | ment Number: 2                                                                         | 020/02,                                  | Programme                | MAHL : M.A. Hindi Literature                                                                                                    | Session                                                                                                    | 2020-JULY                                                                                                    | Refrence Number :                                  |  |  |  |  |
|--------|----------------------------------------------------------------------------------------|------------------------------------------|--------------------------|----------------------------------------------------------------------------------------------------|----------------------------------------------------------------------------------------------------|----------------------------------------------------------------------------------------------------|----------------------------------------------------|--|--|--|--|
| ours   | es Selection for SEMESTER 1                                                            |                                          |                          |                                                                                                    |                                                                                                    |                                                                                                    |                                                    |  |  |  |  |
| 5.No   | Option Type                                                                            |                                          | Course Code : Course     | e Name (Credit)                                                                                                    | Paper Credit                                                                                                    |                                                                                                    |                                                    |  |  |  |  |
|        | COMPULSORY                                                                             |                                          | MHS101 : प्राचीन एवं मध  | यकालीन कविता (Ancient and Medieval Poetry) (4.00                                                                                                    | K                                                                                                    |                                                                                                    |                                                    |  |  |  |  |
| 2      | COMPULSORY                                                                             |                                          | MHS102 : हिंदी साहित्य य | MHS102 : हिंदी साहित्य का इतिहास-1 (History of Hindi Literature -1) (4.00)                                                                                                    |                                                                                                    |                                                                                                    |                                                    |  |  |  |  |
|        | COMPULSORY                                                                             |                                          | MHS103 : हिंदी कथा सा    | हित्य (Hindi fiction) (4.00)                                                                                                    |                                                                                                    |                                                                                                    | नीचे चित्रों में प्रदर्शित                         |  |  |  |  |
| 4      | COMPULSORY                                                                             |                                          | MHS104 : हिंदी नाट्य सा  | हित्य (Hindi Drama) (4.00)                                                                                                    |                                                                                                    |                                                                                                    | इमेज से वास्तविक डाट                               |  |  |  |  |
| 5      | ELECTIVE01                                                                             |                                          | You can select r         | minimum 2 credit or maximum 6 credit<br>साहित्य (Folk Literature) (4.00)<br>एवं अप्रभेष साहित्य (Prakrit and Aprabhansha Literati                                                                                                    | . You have selected 0 c                                                                                                    | redit.                                                                                                    | भिन्न दिखेगा, यह केवल<br>नमूना के लिए प्रदर्शित है |  |  |  |  |
|        | वैकल्पिक विषय के चेव<br>विलक कर उसे चयन व<br>अंतरानुशासनिक प्रश्नपत्र (Interdisciplina | क बॉक्स पर<br>हरें<br>ry Question Paper) | You can select 1         | minimum 2 credit or maximum 4 credi<br>मीजिया लेखन (Media Writing) (2.00)<br>तनसंपर्क एवं कॉरपॉरेट संचार (Public Relation and Cor<br>तनसंपर्क एवं कॉरपॉरेट संचार (Public Relation and Cor<br>हन साहित्य परिचय – 1 INTRODUCTION TO SANSKRIT<br>हन साहित्य परिचय – 1 INTRODUCTION TO SANSKRIT<br>हन साहित्य परिचय – 1 INTRODUCTION TO SANSKRIT<br>हन साहित्य परिचय – 1 INTRODUCTION TO SANSKRIT<br>हन साहित्य परिचय – 1 INTRODUCTION TO SANSKRIT<br>हन साहित्य परिचय – 1 INTRODUCTION TO SANSKRIT<br>(2) समाजवास्त की प्रलिग्ति / Social Intervent<br>हे क्षेत्रीय कार्य / Field Work (2.00)<br>(ANMAE : वननजातीय संस्कृति (Tribal Culture) (4.00)<br>(ANMAE : वनजातीय संस्कृति (Tribal Culture) (2.00)<br>MASI-01 : समाजवास्त की प्रलिग्त (त्व / Basic Elements<br>1.0455-0.5 भारत में स्वतंत्रता संप्राम एवं संवैधानिक पर्य प्रासासिक सं<br>5-05) : बुद्ध का जीवन एवं उनकी शिक्षाएं (Life and Teac<br>5-06) : ब्रैद्ध संकर साहित्य का परिचय (An Introductior<br>या : आधारभूत संकरप्नाएं (Language: Fundamental C<br>दी भाषा और उसका व्यावरपएं ( Hindi Language and it<br>16 MT : डाटा स्ट्रक्यर एंड प्रोप्रामिंग लेखेज पायाय Data St<br>17 MT : साइब्रस सुरक्षी प्रियेन Fundamental of Infor<br>10 : आधारभूत स्वरना दियान Fundamental of Infor<br>10 : आधारभूत स्वरना दियान Fundamental of Infor<br>10 : अधारभूत स्वरना दियान Fundamental of Infor<br>10 : अधारभूत स्वरना दियान Fundamental of Infor<br>10 : 10 : Sugury (1 दियान दियान Fundamental of Infor<br>10 : 10 : आपारभूत स्वरना दियान Fundamental of Infor<br>10 : 10 : 10 : 10 : 10 : 10 : 10 : 10 : | t. You have selected 2<br>porate Communication) (4.0<br>LANGUAGE-1 (4.00)<br>IT LITERATURE-1 (2.00)<br>ion and Women (4.00)<br>of Sociology (2.00)<br>of Sociology (2.00)<br>of Sociology (2.00)<br>of Buddhist Hybrid Literatu<br>oncepts) (2.00)<br>s Grammar) (4.00)<br>structure and Programming La<br>matics (2.00)<br>(4.00)<br>HOUGHTS OF MAHATMA PI | credit<br>o)<br>and Constitutional De<br>and Administrative Ins<br>re) (4.00)<br>canguage Python (4.00)<br>nguage Java (4.00)<br>4ULE) (4.00) | velopment) (4.00)<br>tiatutions) (200)             |  |  |  |  |

Submit

🔚 सबमिट पर क्लिक करें

#### 6. सबमिट करने के बाद भरे गए विवरणानुसार अनिवार्य प्रश्नपत्र, वैकल्पिक प्रश्नपत्र तथा क्रेडिट जांच करें –

| ••••••••••••••••••••••••••••••••••••••• |        |                                      |                 | <b>S</b>                            |                          | • • • • • • • • • |                  |                | •        |              |   |
|-----------------------------------------|--------|--------------------------------------|-----------------|-------------------------------------|--------------------------|-------------------|------------------|----------------|----------|--------------|---|
| Student                                 | Home / | Programme                            |                 |                                     |                          |                   |                  |                |          |              |   |
| Programme<br>Course Selection           | 6      | Info!<br>Courses submitted successfu | ully click here |                                     |                          |                   |                  |                |          |              | × |
| History Course Selection                |        |                                      |                 |                                     |                          |                   |                  |                |          |              |   |
|                                         | MA     | AHL : M.A. Hindi Literatur           | e               |                                     |                          |                   |                  |                |          |              |   |
|                                         | Nar    | ne                                   |                 |                                     | Enrolment Number         | 2020/0            | Organizational u | init (Not Set) |          |              |   |
|                                         | Lev    | el                                   |                 | MASTER                              | Program Type             | DEGREE            | Delivery Mode    |                |          | Face to face |   |
|                                         | Adm    | nission (Year-Cycle)                 |                 | 2020-JULY                           | Admission Quota          |                   |                  |                |          |              |   |
|                                         |        |                                      |                 |                                     |                          |                   |                  |                |          |              |   |
|                                         | My     | Courses                              |                 |                                     |                          |                   |                  |                |          |              |   |
|                                         | #      | Code                                 | Title           |                                     |                          |                   | Category         | Credits        | Term     | Cycle        |   |
|                                         | 1      | MAMC/MW/06                           | मीडिया ले       | खन (Media Writing)                  |                          |                   | ELECTIVE         | 2              | SEMESTER |              |   |
|                                         | 2      | MH5101                               | प्राचीन एवं     | मध्यकालीन कविता (Ancient and        | Medieval Poetry)         |                   | COMPULSORY       | 4              | SEMESTER |              |   |
|                                         | 3      | MHS102                               | हिंदी साहि      | त्य का इतिहास-1 (History of Hind    | di Literature -1)        |                   | COMPULSORY       | 4              | SEMESTER |              |   |
|                                         | 4      | MHS103                               | हिंदी कथा       | साहित्य (Hindi fiction)             |                          |                   | COMPULSORY       | 4              | SEMESTER |              |   |
|                                         | 5      | MHS104                               | हिंदी नाट्य     | ा साहित्य (Hindi Drama)             |                          |                   | COMPULSORY       | 4              | SEMESTER |              |   |
|                                         | 6      | MHES102                              | प्राकृत एव      | अप्रश्रेश साहित्य (Prakrit and Apra | abhansha Literature)     |                   | ELECTIVE         | 2              | SEMESTER |              |   |
|                                         | 7      | MSANO 04                             | संस्कृत सा      | हित्य परिचय – 1 INTRODUCTION        | TO SANSKRIT LITERATURE-1 |                   | ELECTIVE         | 2              | SEMESTER |              |   |
|                                         |        |                                      |                 |                                     |                          |                   |                  |                |          |              |   |

## 7. त्रुटि संशोधन करने के लिए अपडेट कोर्स सेलेक्शन बटन पर क्लिक करें अथवा फाइनल सबमिट करने के लिए सबमिट कोर्स सेलेक्शन बटन पर क्लिक करें –

| nrolement  | : Number:                                                         | 2020/02/                                                         | Programme                      | MAHL : M.A. Hindi Literature | Session | 2020-JULY |      | Refrence 1 | Number : 8    |  |          |
|------------|-------------------------------------------------------------------|------------------------------------------------------------------|--------------------------------|------------------------------|---------|-----------|------|------------|---------------|--|----------|
| our Cours  | se Selections                                                     |                                                                  |                                |                              |         |           |      |            |               |  |          |
| .No        | Course Code                                                       | Course Code Name of Course                                       |                                |                              |         |           |      |            | Term          |  |          |
| 1          | MHS101                                                            | MHS101 प्राचीन एवं मध्यकालीन कविता (Ancient and Medieval Poetry) |                                |                              |         |           |      |            | SEMESTER      |  |          |
| 2          | MHS102 हिंदी साहित्य का इतिहास-1 (History of Hindi Literature -1) |                                                                  |                                |                              |         |           | 4.00 |            | 4.00 SEMESTER |  | SEMESTER |
| 3          | MHS103                                                            | 3 हिंदी कथा साहित्य (Hindi fiction)                              |                                |                              |         |           |      |            | SEMESTER      |  |          |
| 4          | MHS104                                                            | हिंदी नाट्य साहित्य                                              | (Hindi Drama)                  |                              |         |           | 4.00 |            | SEMESTER      |  |          |
| 5          | MHES102                                                           | प्राकृत एवं अप्रभ्रंश                                            | साहित्य (Prakrit and Aprabhans | ha Literature)               |         |           | 2.00 |            | SEMESTER      |  |          |
| 5          | MAMC/MW/06                                                        | मीडिया लेखन (Me                                                  | dia Writing)                   |                              |         |           | 2.00 |            | SEMESTER      |  |          |
| 7          | MSANO 04                                                          | संस्कृत साहित्य परि                                              | चय – 1 INTRODUCTION TO SA      | ANSKRIT LITERATURE-1         |         |           | 2.00 |            | SEMESTER      |  |          |
| otal Credi | it                                                                |                                                                  |                                |                              |         |           | 22   |            |               |  |          |

## 8. फाइनल सबमिट करने के बाद होम पर क्लिक करें –

| Student                  | Hon         | ne / Programme             |               |                                      |                          |                 |                    |             |          |              |
|--------------------------|-------------|----------------------------|---------------|--------------------------------------|--------------------------|-----------------|--------------------|-------------|----------|--------------|
| Programme                | MAH         | HL : M.A. Hindi Literature | e             |                                      |                          |                 |                    |             |          |              |
| Course Selection         | Name        | e                          |               | ARPITA SHUKLA                        | Enrolment Number         | 2020/02/116/043 | Organizational uni | t (Not Set) |          |              |
| History Course Selection | Level       |                            |               | MASTER                               | Program Type             | DEGREE          | Delivery Mode      |             |          | Face to face |
|                          | Admi        | ission (Year-Cycle)        | 1             | 2020-JULY                            | Admission Quota          |                 |                    |             |          |              |
|                          |             |                            |               |                                      |                          |                 |                    |             |          |              |
|                          | My          | Courses                    |               |                                      |                          |                 |                    |             |          |              |
|                          | #           | Code                       | Title         |                                      |                          |                 | Category           | Credits     | Term     | Cycle        |
|                          | 1           | MAMC/MW/06                 | मीडिया लेख    | न (Media Writing)                    |                          |                 | ELECTIVE           | 2           | SEMESTER |              |
|                          | 2           | MHS101                     | प्राचीन एवं म | ध्यकालीन कविता (Ancient and N        | Medieval Poetry)         |                 | COMPULSORY         | 4           | SEMESTER |              |
|                          | 3           | MHS102                     | हिंदी साहित्य | । का इतिहास-1 (History of Hindi      | i Literature -1)         |                 | COMPULSORY         | 4           | SEMESTER |              |
|                          | 4           | MHS103                     | हिंदी कथा स   | ाहित्य (Hindi fiction)               |                          |                 | COMPULSORY         | 4           | SEMESTER |              |
|                          | 5           | MHS104                     | हिंदी नाट्य स | साहित्य (Hindi Drama)                |                          |                 | COMPULSORY         | 4           | SEMESTER |              |
|                          | 6           | MHES102                    | प्राकृत एवं अ | ाप्रभ्रेश साहित्य (Prakrit and Apral | bhansha Literature)      |                 | ELECTIVE           | 2           | SEMESTER |              |
|                          | 7           | MSANO 04                   | संस्कृत साहि  | त्य परिचय – 1 INTRODUCTION           | TO SANSKRIT LITERATURE-1 |                 | ELECTIVE           | 2           | SEMESTER |              |
|                          | © Project S | amarth                     |               |                                      |                          |                 |                    |             |          |              |

#### 9. होम पेज पर प्रदर्शित Examination मेन्यू पर क्लिक करने के उपरांत Registration पर क्लिक करें –

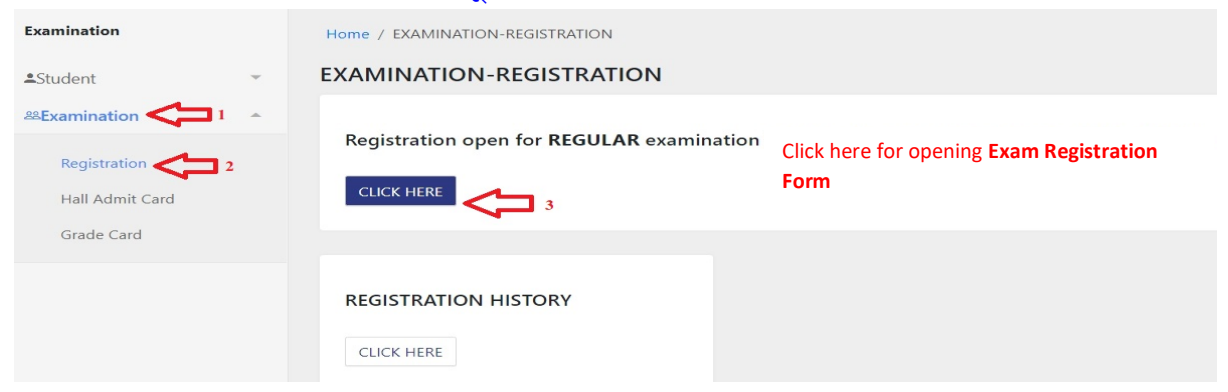

#### 10. परीक्षा फॉर्म अब जमा करने के लिए Submit बटन पर क्लिक करें –

| Examination              |                                            |                                         | Ex                                  | amination Course(s) selection for | m for N | MAHL : M.A. Hindi Lite | erature |                         |         |              |  |
|--------------------------|--------------------------------------------|-----------------------------------------|-------------------------------------|-----------------------------------|---------|------------------------|---------|-------------------------|---------|--------------|--|
| ≗Student<br>ﷺExamination | <br>Examination Session 2020-2021 DECEMBER |                                         |                                     |                                   |         |                        |         |                         |         |              |  |
|                          | Name                                       |                                         | APPT 2.                             | Enrolment Number                  | 2020/0  | 12/*****               | Organi  | zational unit (Not Set) |         |              |  |
|                          | Level                                      |                                         | MASTER                              | Program Type                      | DEGRE   | E                      | Deliver | y Mode                  |         | Face to face |  |
|                          | Admissio                                   | on (Year-Cycle)                         | 2020-JULY                           | Roll Number                       | 201164  | 43                     |         |                         |         |              |  |
|                          | Email                                      |                                         | arpitashukla0750@gmail.com          |                                   | Phone   |                        | 827983  | 5062                    |         |              |  |
|                          | Examina                                    | tion Session                            |                                     |                                   |         | 2020-2021 DECEMBER     |         | Examination Type        | REGULAR |              |  |
|                          | Course(s                                   | ) Selection                             |                                     |                                   |         |                        |         |                         |         |              |  |
|                          | S.No                                       | Course Code : Name                      |                                     |                                   |         | Course Credits         |         | Term                    | Туре    | Action       |  |
|                          | 1                                          | MAMC/MW/06 : मीडिया लेखन (Mec           | lia Writing)                        |                                   |         | 2.00                   |         | SEMESTER                | REGULAR | COMPULSORY   |  |
|                          | 2                                          | MHS101 : प्राचीन एवं मध्यकालीन कवि      | ती (Ancient and Medieval Poetry)    |                                   |         | 4.00                   |         | SEMESTER                | REGULAR | COMPULSORY   |  |
|                          | 3                                          | MHS102 : हिंदी साहित्य का इतिहास-1      | (History of Hindi Literature -1)    |                                   |         | 4.00                   |         | SEMESTER                | REGULAR | COMPULSORY   |  |
|                          | 4                                          | MHS103 : हिंदी कथा साहित्य (Hindi fi    | ction)                              |                                   |         | 4.00                   |         | SEMESTER                | REGULAR | COMPULSORY   |  |
|                          | 5                                          | MHS104 : हिंदी नाट्य साहित्य (Hindi [   | Irama)                              |                                   |         | 4.00                   |         | SEMESTER                | REGULAR | COMPULSORY   |  |
|                          | 6                                          | MHES102 : प्राकृत एवं अप्रभ्रंश साहित्य | (Prakrit and Aprabhansha Literature | e)                                |         | 2.00                   |         | SEMESTER                | REGULAR | COMPULSORY   |  |
|                          | 7                                          | MSANO 04 : संस्कृत साहित्य परिचय –      | 1 INTRODUCTION TO SANSKRIT LI       | TERATURE-1                        |         | 2.00                   |         | SEMESTER                | REGULAR | COMPULSORY   |  |
|                          |                                            |                                         |                                     |                                   |         | -                      |         |                         |         |              |  |

11. परीक्षार्थी भरे गए परीक्षा फॉर्म का प्रिंट लेकर अपने पास भी सुरक्षित रखें तथा नामांकित पाठ्यक्रम से संबंधित विभाग को ईमेल करें –

ed/ed/or

| nation                                        |           | Great!                                            |                                   |                          |                                                                  |                     |                      |              |          |
|-----------------------------------------------|-----------|---------------------------------------------------|-----------------------------------|--------------------------|------------------------------------------------------------------|---------------------|----------------------|--------------|----------|
| nination ···································· |           | Examination form su                               | ibmitted successfully.            |                          |                                                                  |                     |                      | Print        | Applicat |
|                                               | Examinati | on Course(s) Selection for MAHL : M.A             | 4. Hindi Literature               | Mahatma Gandhi Ant<br>Ea | arrashtriya Hindi Vishwavic<br>minaton Sesion 2020-2021 DECEMBER | iyalaya, Wardha     |                      | ſ            | ነ        |
|                                               | Name      |                                                   | A"                                | Enrolment Number         | 2020/02,                                                         | Organizational unit | (Not Set)            |              |          |
|                                               | Level     | Level MASTER Admission (Year-Cycle) 2020-ULY      |                                   | Program Type             | DEGREE                                                           | Delivery Mode       |                      | Face to face |          |
|                                               | Admission |                                                   |                                   | Roll Number 2011643      |                                                                  |                     |                      |              |          |
|                                               | Email     |                                                   |                                   | Phone                    |                                                                  | 821                 |                      |              |          |
|                                               | Examinati | on Session : 2020-2021 DECEMBER                   |                                   |                          | Examination T                                                    | ype : REGULAR       | Reference Number: 8  |              |          |
|                                               | Examinati | on Model : EXAMINATION                            |                                   |                          | PWD Applicab                                                     | le :                | Scribe Required : NO |              |          |
|                                               | Course(s) | Selected                                          |                                   |                          |                                                                  |                     |                      |              |          |
|                                               | S.No      | Course Code : Name                                |                                   | 1                        |                                                                  |                     | Term                 | Туре         | Fe       |
|                                               | 1         | MAMC/MW/06 : मीडिया तेखन (Media Writi             | ng)                               |                          | 2.00                                                             |                     | I SEMESTER           | REGULAR      | 0.0      |
|                                               | 2         | MHS101 : प्राचीन एवं मध्यकालीन कविता (Ancie       | ent and Medieval Poetry)          |                          | 4.00                                                             |                     | I SEMESTER           | REGULAR      | 0.0      |
|                                               | 3         | MHS102 : हिंदी साहित्य का इतिहास-1 (History       | r of Hindi Literature -1)         |                          | 4.00                                                             |                     | I SEMESTER           | REGULAR      | 0.0      |
|                                               | 4         | MHS103 : हिंदी कथा साहित्य (Hindi fiction)        |                                   |                          | 4.00                                                             |                     | I SEMESTER           | REGULAR      | 0.0      |
|                                               | 5         | MHS104 : हिंदी नाट्य साहित्य (Hindi Drama)        |                                   |                          | 4.00                                                             |                     | I SEMESTER           | REGULAR      | 0.0      |
|                                               | 6         | MHES 102 : प्राकृत एवं अप्रभ्रेम साहित्य (Prakrit | and Aprabhansha Literature)       |                          | 2.00                                                             |                     | I SEMESTER           | REGULAR      | 0.0      |
|                                               | 7         | MSAND 04 : संस्कृत साहित्य परिचय – 1 INTRO        | DDUCTION TO SANSKRIT LITERATURE-1 |                          | 2.00                                                             |                     | I SEMESTER           | REGULAR      | 0.00     |
|                                               |           |                                                   |                                   |                          |                                                                  |                     |                      |              |          |

214 7917 (कुलसचिव

प्रभारी : 'लीला' (वेबसाइट पर अपलोड करने के लिए)